## 「みやぎポイント」抽選への参加手順

## デジタル身分証アプリ本体をインストール・登録した後、「みやぎポイント」アプリを登録します。 「みやぎポイント」アプリの表示に従って「みやぎ防災」を登録します。 油選が実施されます。

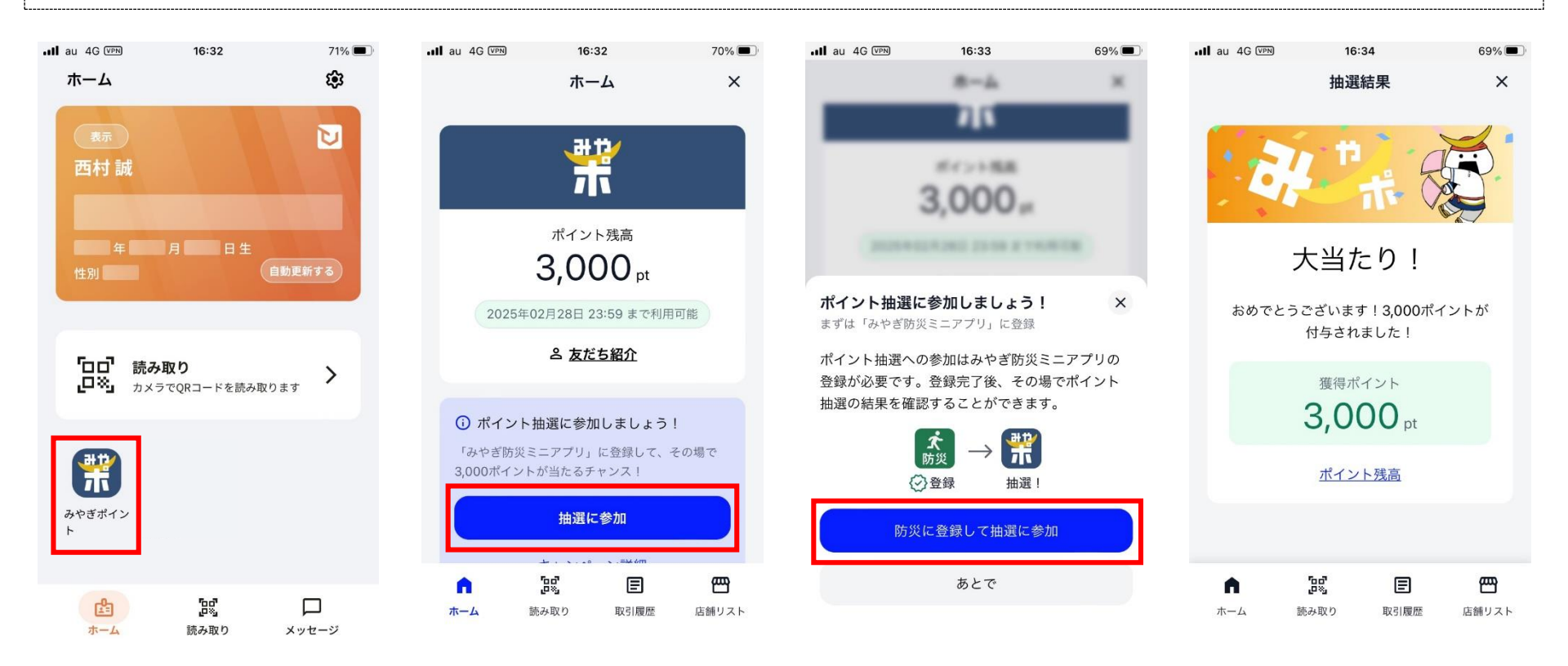

デジタル身分証アプリのホーム画面で、「みやぎポイント」アイコンを押します。

②「抽選に参加」ボタン を押します。 ③「防災に登録して抽選 に参加」ボタンを押しま す(「みやぎ防災」が登録 済の場合は、ただちに 抽選が始まります)。

④「みやぎ防災」の登録 が完了すると、抽選が 始まり、結果が表示され ます。